Walther-Rathenau-Gewerbeschule Freiburg

### Temperaturmessung

mit DS1820 und Raspberry-PI 
 Fach: ITV
 Gruppe:

 Dat.:28. Septemb
 Sei201

 Name:
 Image: Image: Ima

Klasse: FTI3t Punkte: /20 Note:

# 1 Beispieldateien

Ein tar-Archiv mit Beispieldateien findet sich unter

http://dt.wara.de/itKlassen/fti3t/ithermometer.tgz

Diese Datei kann auf einen Rechner heruntergeladen und dann auf den Raspberry (vgl. nächsten Abschnitt) kopiert werden.

### 1.1 tar-Archiv auspacken

Eine tar-Datei wird so extrahiert:

```
tar -xzf ithermometer.tgz
```

Man kann das Archiv lokal extrahieren und das entstandene Verzeichnis dann auf den Raspberry kopieren, oder man kann die Archivdatei unausgepackt auf den Raspberry kopieren und dann dort auspacken.

# 2 Dateitransfer auf entfernte Rechner

Um Dateien auf einen **entfernten** Rechner zu kopieren, verwendet man heute nicht mehr FTP (*File Transfer Protocol*) sondern scp (*secure copy*).

Bei FTP werden Benutzername und Passwort beim Anmelden im *Klartext* übertragen, was heutigen Sicherheitsanforderungen nicht mehr entspricht.

#### 2.1 Wie verwendet man scp

Zwei Syntax-Beispiele:

scp ithermometer.tgz pi@10.10.0.5:~
scp -r ithermometer/ pi@10.10.0.5:~/ithermometer

scp der Name des Kommandos

ithermometer.tgz die Quelldatei

- pi@10.10.0.5 Benutzername und IP des Zielrechners. Statt IP-Adresse kann auch der Hostname verwendet werden.
- :~ Der Doppelpunkt trennt in der Zielangabe den Zielrechner vom Zielpfad. D.h. der Zielpfad ist hier einfach nur ~ und damit das Heimatverzeichnis des Benutzers pi (~ = /home/pi).

- -r ithermometer möchte man ein ganzes *Verzeichnis* kopieren, wird die Option -r verwendet.
   Das r steht für *rekursiv* kopieren. Die Quellpfadangabe (ithermometer) ist ein *relativer* Pfad. Das / am Ende bedeutet: die Quelle ist ein Verzeichnis. Selbstverständlich könnte man den Quellpfad auch absolut angeben.
- /ithermometer Hier im zweiten Beispiel Zielpfad. Gibt es das Verzeichnis /ithermometer noch nicht, wird es angelegt.

### 3 Kernel-Module

Um die Kernel-Module für den 1-Wire-Temperatursensor auf dem Raspberry zu installieren wird ausgeführt:

```
sudo raspi-config
5 Interfacing Options ->
    P7 1-Wire Enable/Disable one-wire interface
```

#### 3.1 IO-Pins konfigurieren

in der Datei /boot/config.txt am Ende die beiden folgenden Zeilen einfügen:

```
dtoverlay=w1-gpio
gpiopin=4
```

### 4 apache2 konfigurieren

Damit apache2 externe cgi-Programme ausfuehren kann, muessen 2 Module aktiviert werden. Die Abkürzung CGI steht für *Common Gateway Interface*. Das ist ein alter Standard, um Webseiten dynamisch erzeugen/verändern zu können.

Auf der Webseite die der Browser auf dem Client darstellt wird das html-Tag <form action='xyz'> verwendet, was ein Formular mit einer Hochlade-Schaltfläche erzeugt. Auf der Serverseite wird dann nach dem Hochladen das Programm 'xyz' gestartet und dessen Ausgabe wird via Apache2 zurück zum Client geschickt.

Um CGI zu aktivieren wird das Programm a2enmod verwendet:

```
a2enmod cgi
```

Das Ergebnis muessten 2 neu angelegte Softlinks (Verknüpfungen )in /etc/apache2/mods-enabled sein:

lrwxrwxrwx 1 root root 27 May 9 14:27 cgid.conf -> ../mods-available/cgid.conf
lrwxrwxrwx 1 root root 27 May 9 14:27 cgid.load -> ../mods-available/cgid.load

### 5 Den Virtual-Host konfigurieren

liegt die Datei fti.config im Verzeichnis /etc/apache2/sites-available
kann mit

```
a2ensite fti
```

der Virtual-Host eingerichtet werden.

das Ergebnis muesste 1 neu angelegter Softlink in /etc/apache2/sites-enabled sein:

```
lrwxrwxrwx 1 root root 27 May 9 14:30 fti.conf -> ../sites-available/fti.conf
```

### 5.1 Namensauflösung für den Virtual Host

Auf dem Rechner, von dem aus man die Webseite erreichen moechte, muss eine Namensaufloesung z.B. in /etc/hosts eingerichtet werden. Alternativ könnte man auch einen kompletten DNS-Server einrichten.

Zeile in /etc/hosts:

```
10.10.0.5 fti.wara.de
```

# 6 Webseite und CGI-Programm installieren

Die eigentliche Web-Seite und das cgi-Binaerprogramm müssen nach /var/www/fti kopiert werden. Dieser Pfad wird in fti.config als DocumentRoot festgelegt.

### 6.1 Quelltext anpassen und neu compilieren

Je nach Sensor muss das cgi-Programm aus der Quelldatei compiliert werden, das das C-Programm von der Seriennummer des Sensors abhängt.

Das C-Programm greift über eine vom Kernel bereitgestellte Geräte-Datei auf den Sensor zu. Diese Datei findet man im Verzeichnis:

```
/sys/bus/w1/devices/
```

Der Dateiname entspricht der Seriennummer des Sensors.

Nun kann man je nach Sensor den Quelltext anpassen und dann neu compilieren. Dabei kann der Name und Ort der erzeugten Binärdatei nach der Option -o angeben werden:

```
gcc temperatur.c -o temperatur.bin
gcc temperatur.c -o /var/www/fti/temperatur.bin
```